#### 第2回課題1:スクリーンショットの撮影

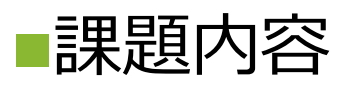

 ノートPCでTeams、Chrome、Excelのスクリーンショットを撮影して、画像ファイルを フォームから提出する

■一般チャネル、ファイルタブ、「クラスの資料ー第2回」フォルダの「第2 回資料①スクリーンショットの撮影」を見ながら自分で操作して画像を保 存する

■一般チャネル、課題タブ「第2回課題1:スクリーンショットの撮影」から 保存した画像ファイルをアップロードして提出

フォームの提出が終わったら、ビデオ会議チャットで絵文字を投稿
質問がある場合は、第2回チャネル、投稿タブで質問

### Chromeを起動する

 タスクバーにピン留め したChromeのアイコン から

■もしくはスタートメ ニューをクリックして Google Chromeから

■Chromeを起動してくだ さい

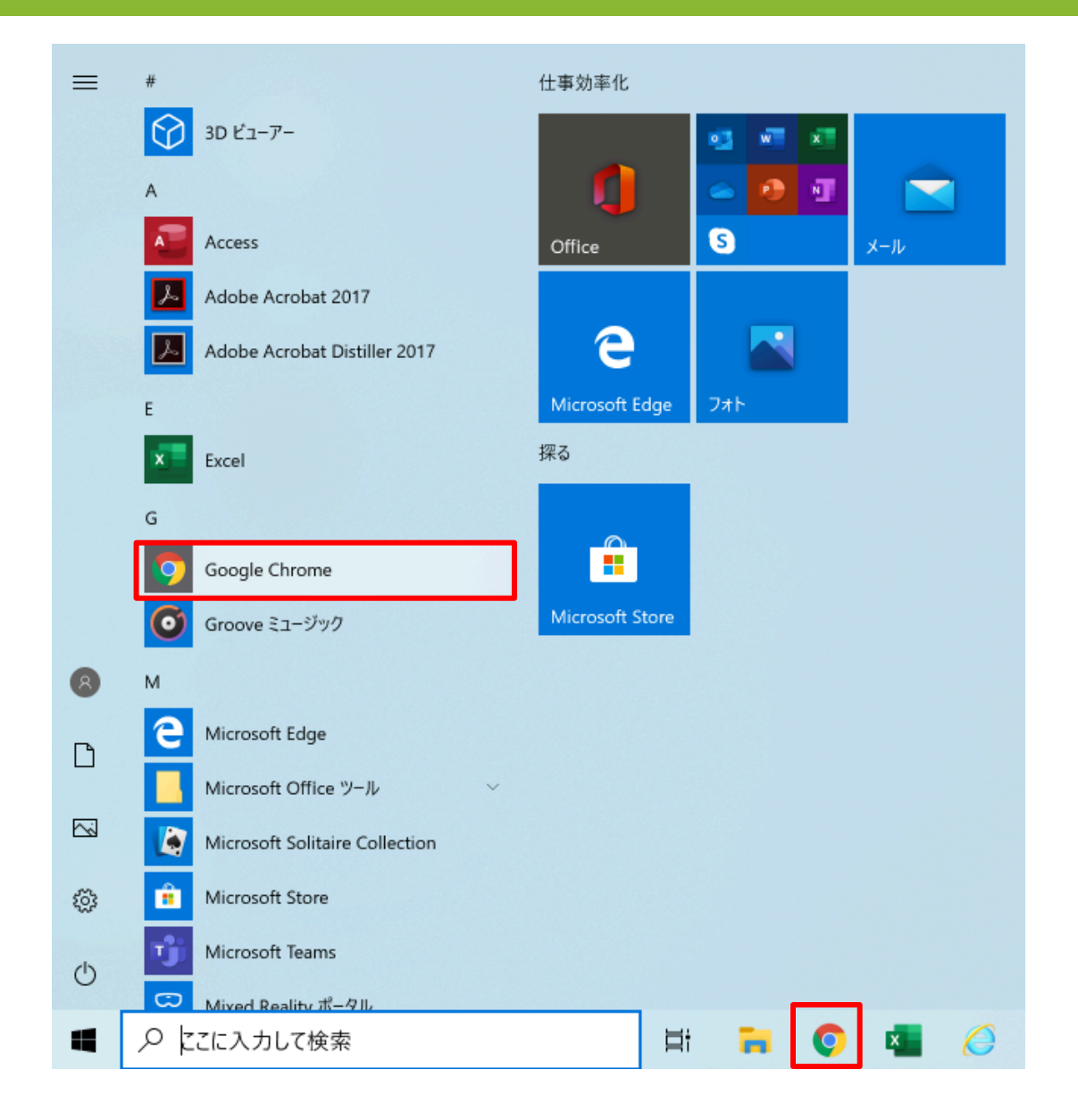

### ウィンドウの最大化

# ■ウィンドウ上部をダブルクリックすると最大化します ■ウィドウ右上最大化ボタン□をクリックすると最大化します

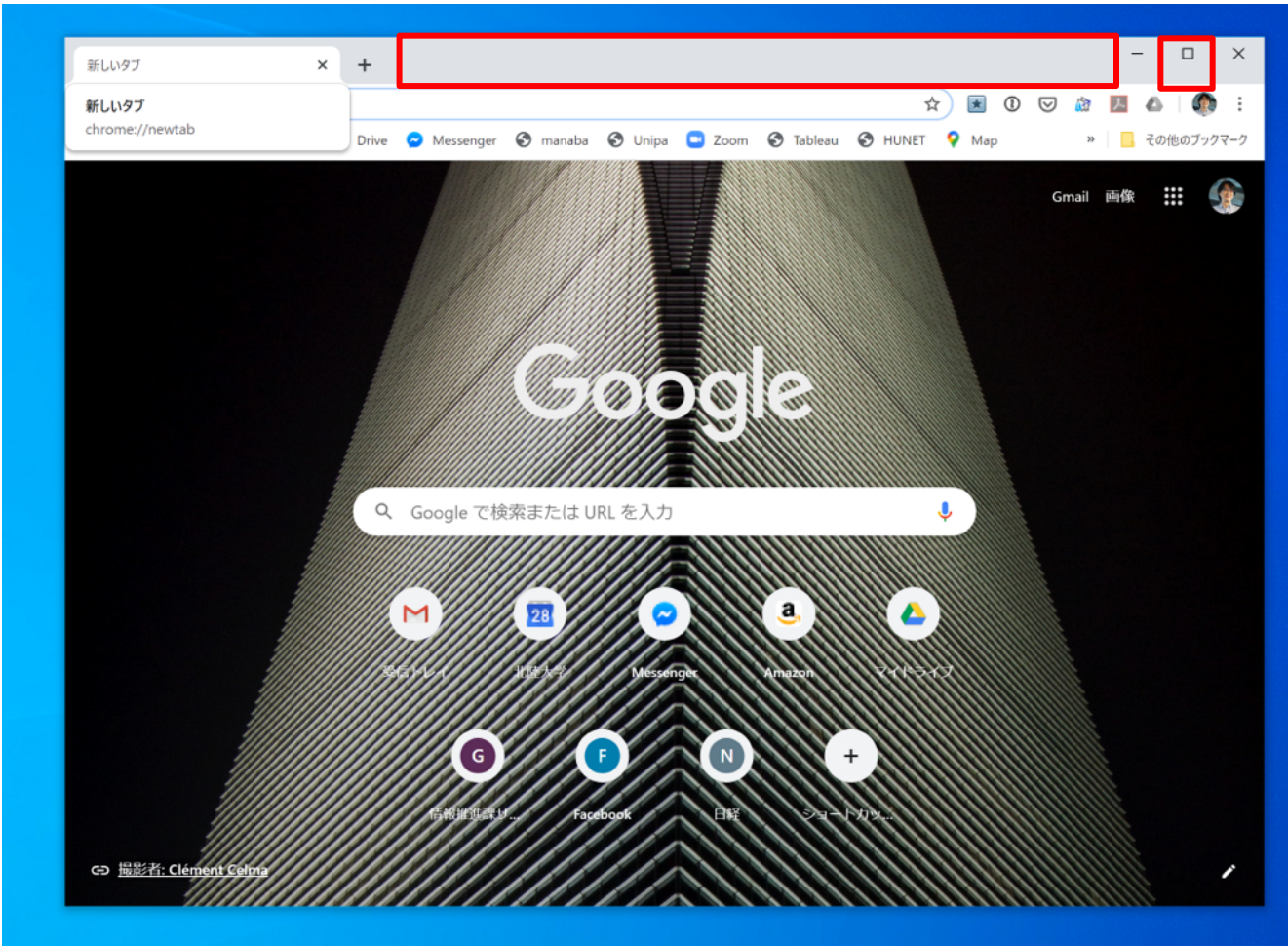

### ウィンドウを元に戻す

#### ■最大化しているウィンドウ上部をダブルクリックすると元のサイズに戻ります

#### ■最大化しているウィドウ右上の元に戻すボタンをクリックする戻ります

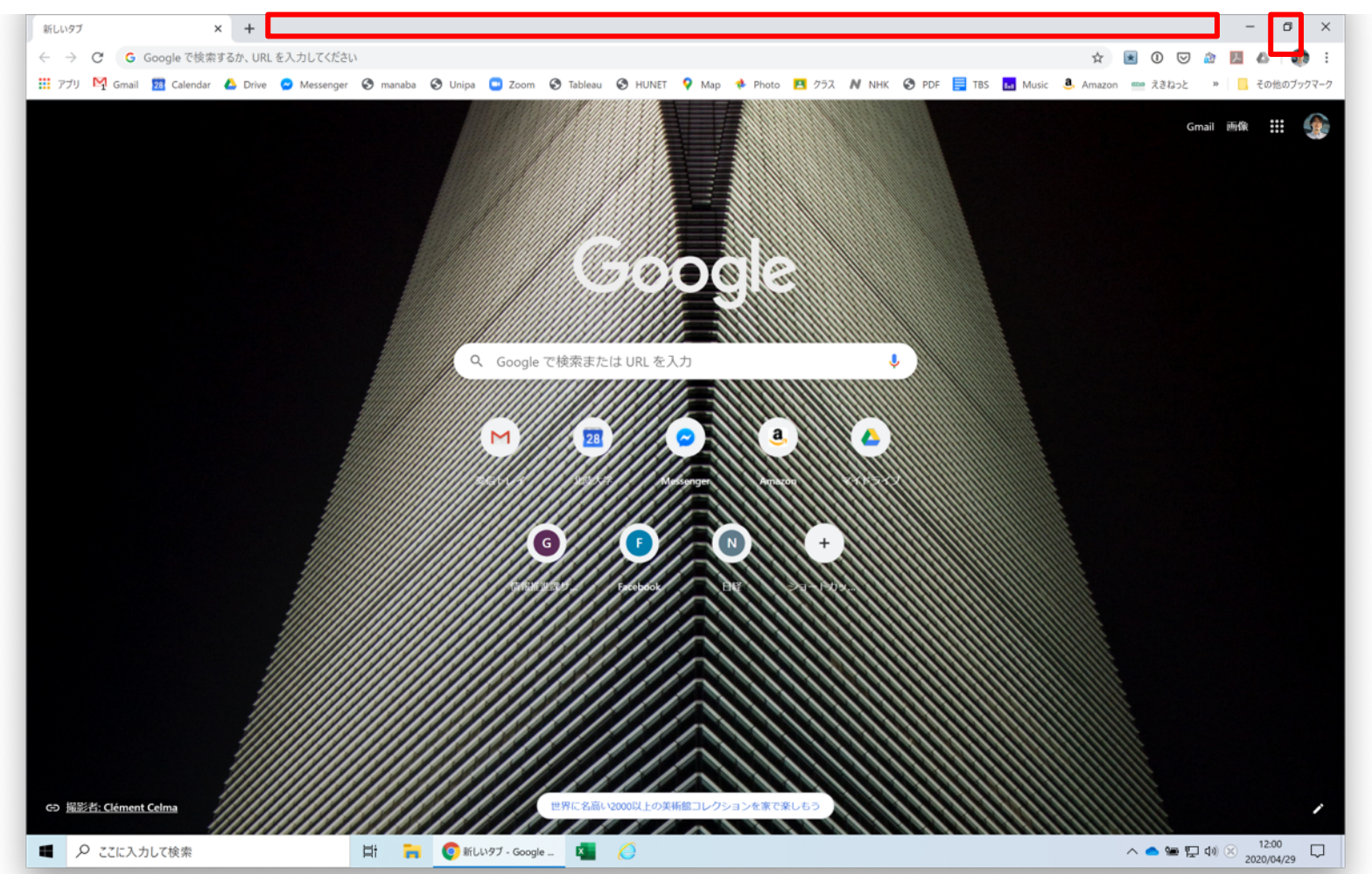

## ウィンドウサイズの変更

## ●ウィンドウ四隅にカーソルを載せると、←→カーソルに変化します ●←→カーソルを内側にドラッグすると小さく、外側にドラッグすると 大きくなります

ドラッグのやり方が分からない人は次ページを見て下さい

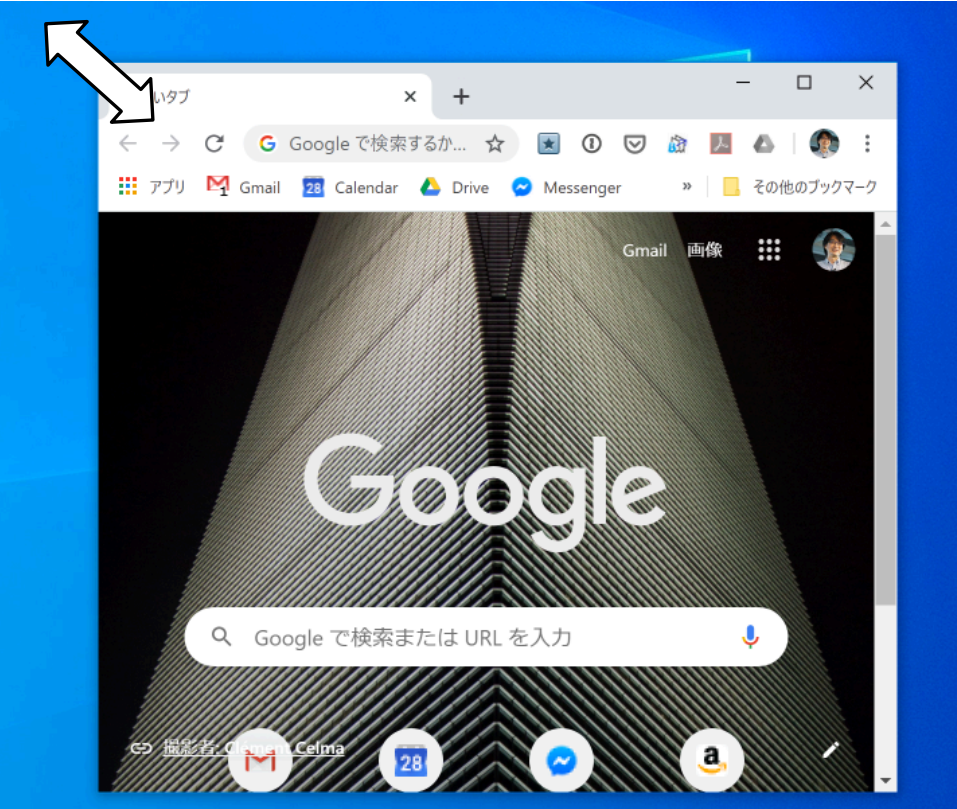

#### ドラッグのやり方

■富士通Q&A - フラットポイントの使い方を教えてください。 - FMVサポート : 富士通パソコン

https://www.fmworld.net/cs/azbyclub/qanavi/jsp/qacontents.jsp?PID=4907-8064#case4

- ① 右手の親指で左ボタンを押したまま、右手の人差し指か中指でドラッグ
- ② 左手の人差し指で左ボタンを押したまま、右手の人差し指でドラッグ

ドラッグ

アイコンやウィンドウを、マウスポインターでつかむようにして移動させる操作です。 ウィンドウやアプリケーションのサイズを変更したり、ファイルやアイコンをお好みの位置に移動したりすると きなどに使用します。

左ボタンを押したまま操作面をなぞり、希望の位置で指を離します。

操作面を使用するときは、操作面をすばやく2回タップし、2回目のタップのときに指を操作面上から離さずにな ぞって、希望の位置で指を離します。

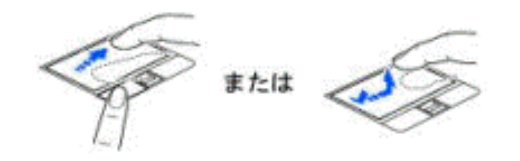

#### ウィンドウの移動

#### ロインドウの上部にカーソルを置いてドラッグすると、ウィドウの 位置を移動できる

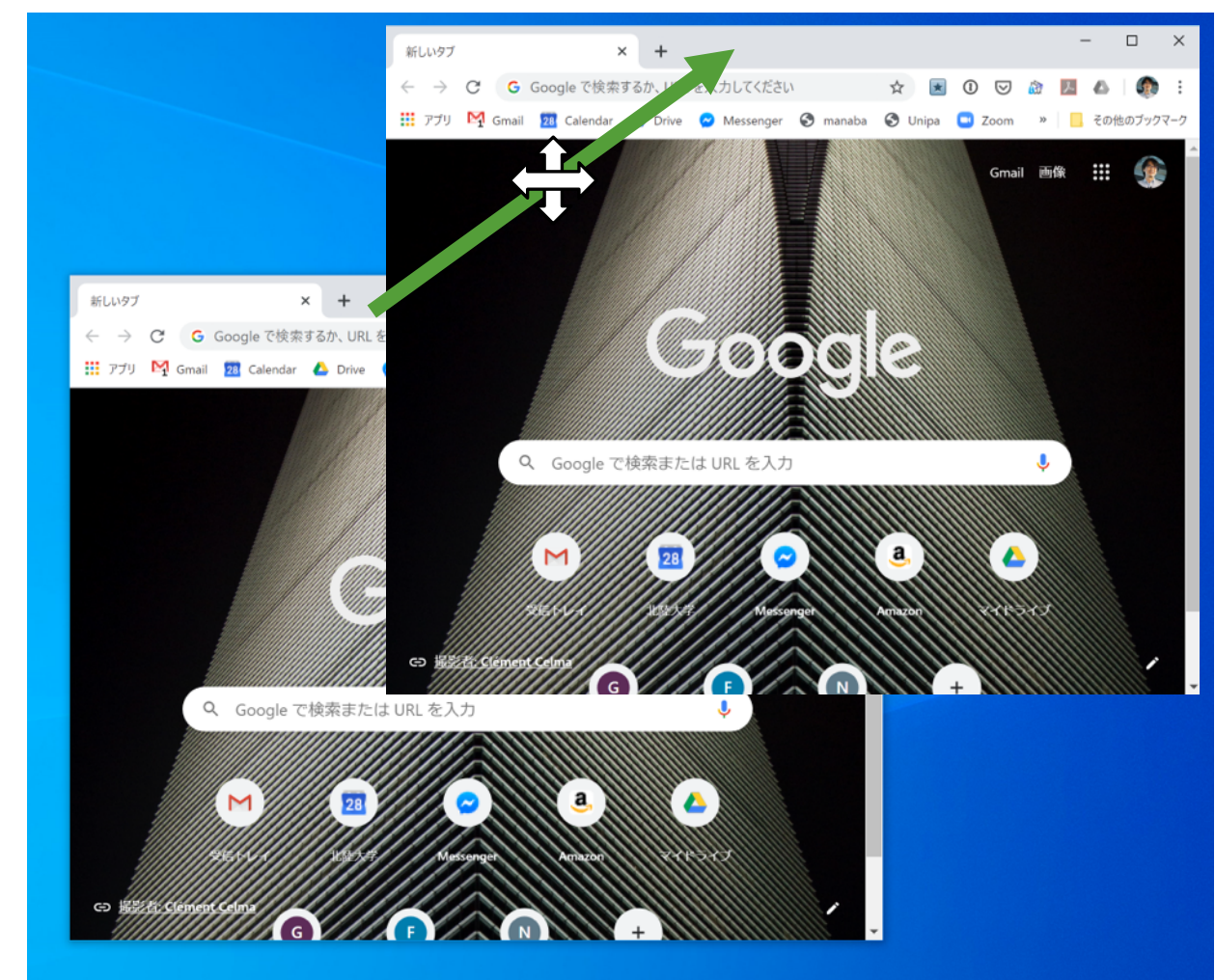

#### Teamsを起動する

■スタートメニューをク リックして Microsoft Teamsを起動してくださ しい

右クリックしてタスク バーにピン留めしてくだ さい

## 画面が最大化されてい たら元にもどしてください

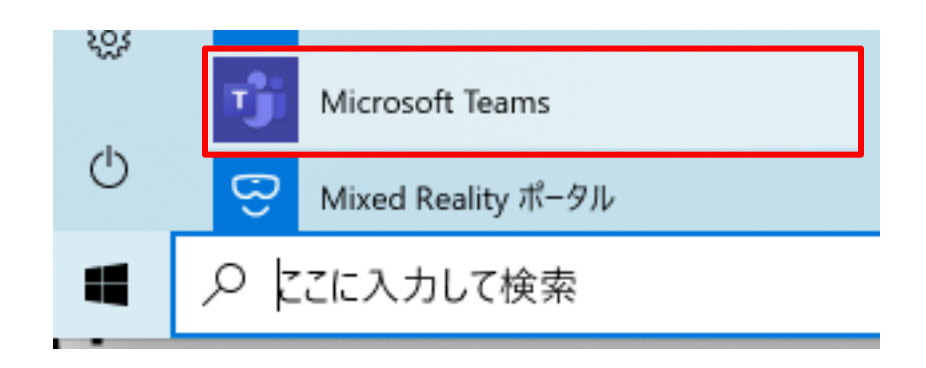

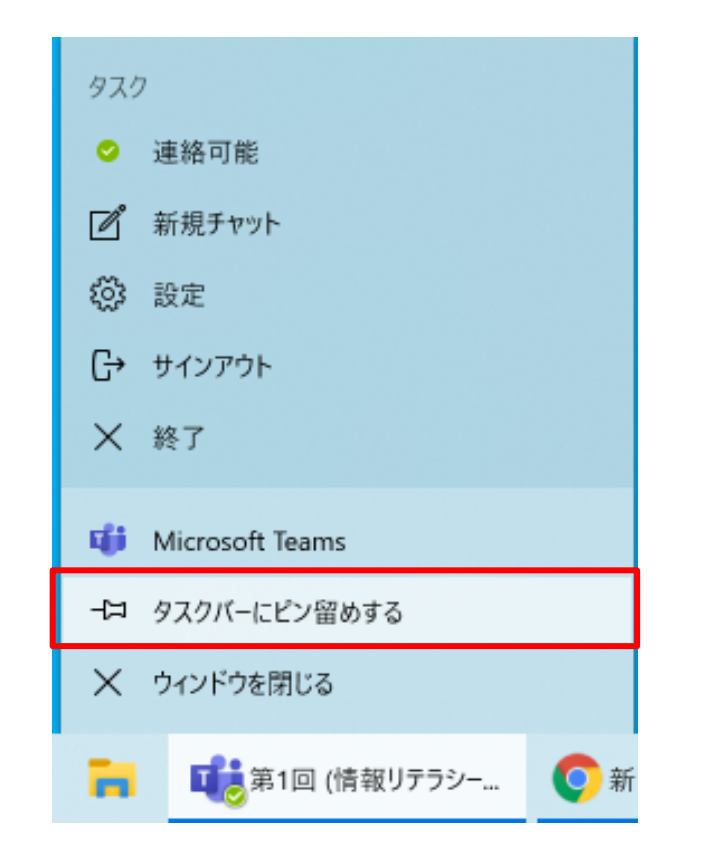

#### Excelを起動する

■スタートメニューをク リックしてExcelを起動し てください

# 右クリックしてタスク バーにピン留めしてくだ さい

## 画面が最大化されてい たら元にもどしてください

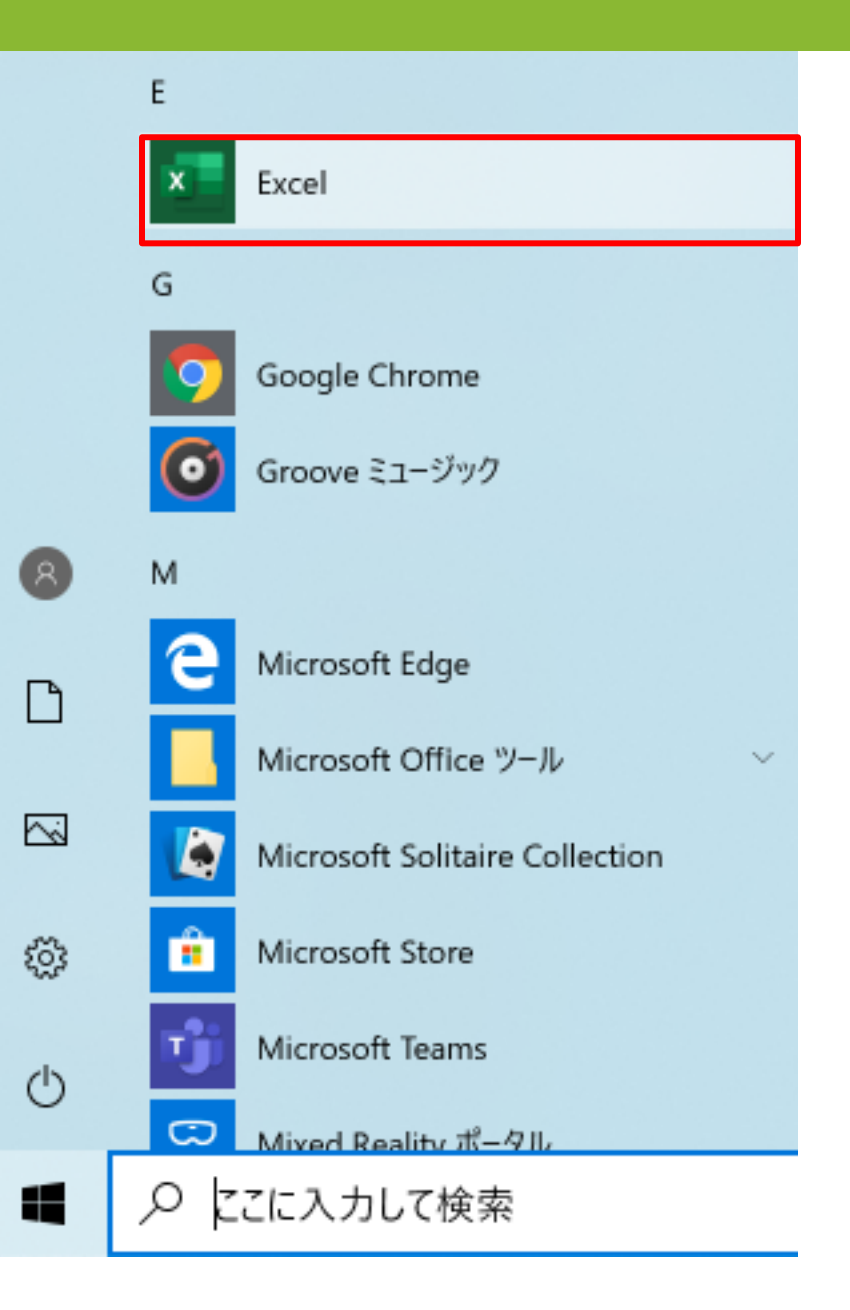

#### Excelのバージョンの確認

■Excelが起動したら右下のアカウントをクリック

■赤枠のようにMicrosoft Office 365 ProPlus、所属先がHUアカウントなら、正しくインストールされ ている

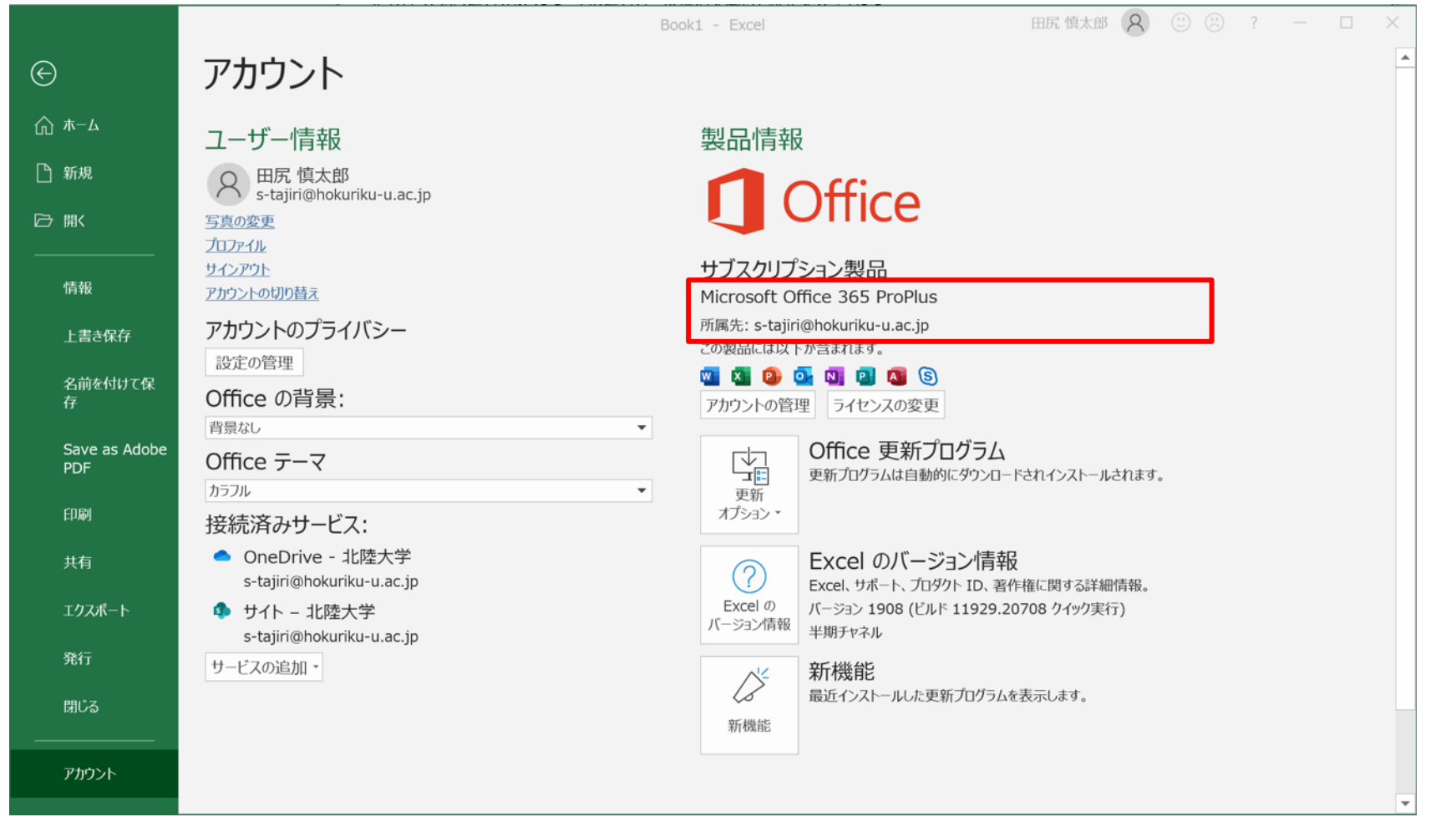

## ウィンドウの配置

#### ■3つのアプリを1枚のスクリーンショットに収められるように、ウィンドウサイズを変更し、 ウィンドウの位置をドラッグで調整する

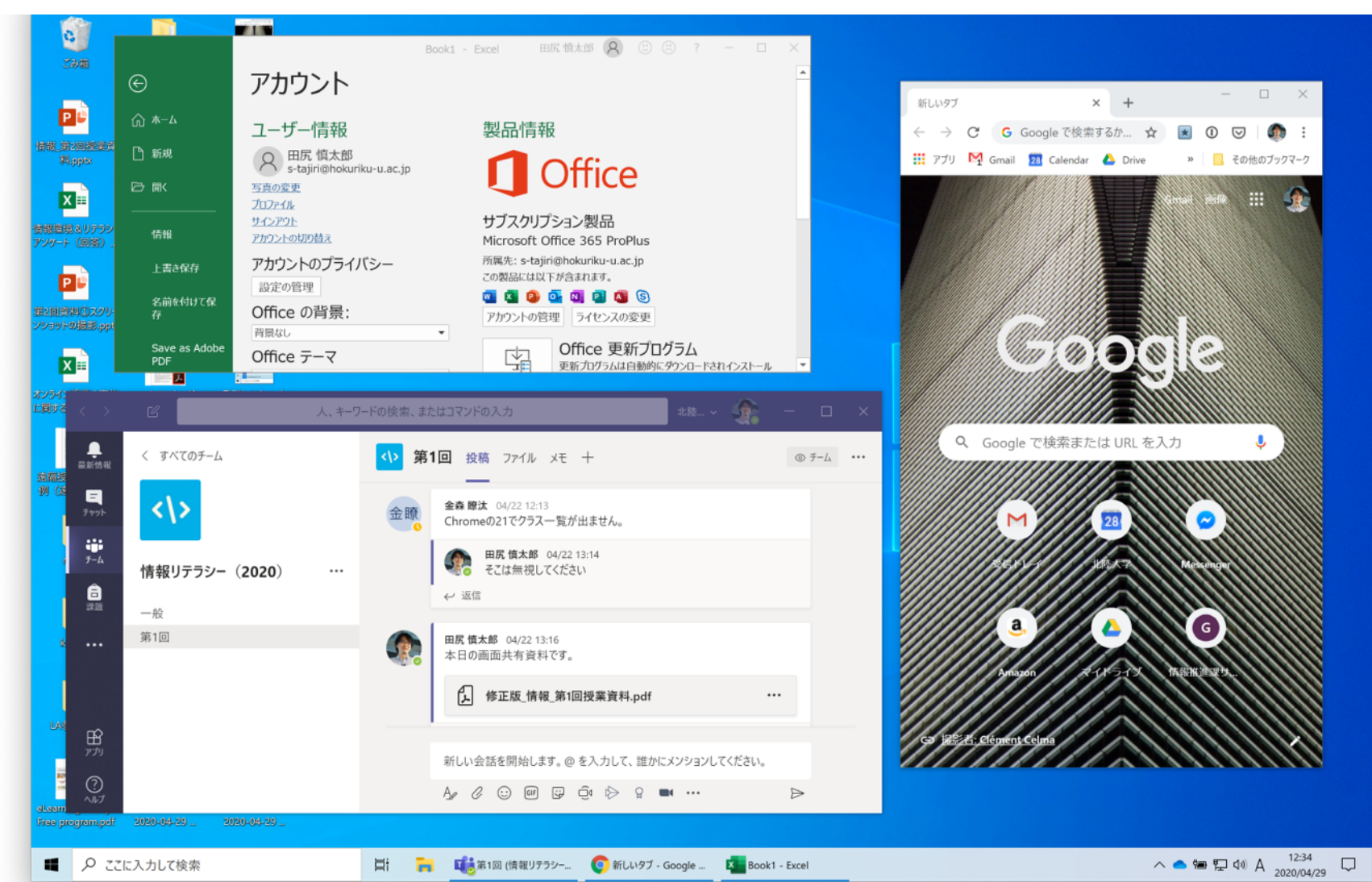

### スクリーンショットの撮影

#### ■3つのアプリのウィンドウが表示されている状態で【Windowsキー+ Shiftキー+sキー】を同時に押す

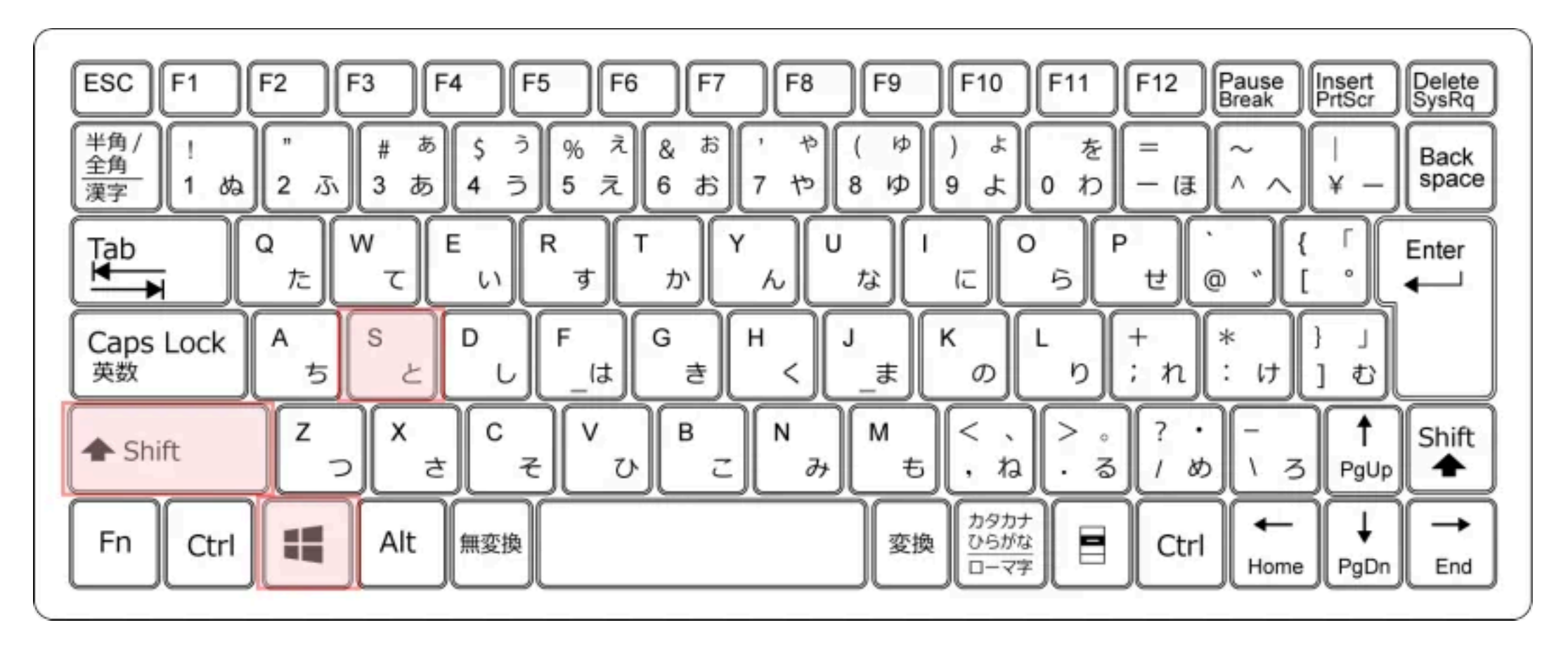

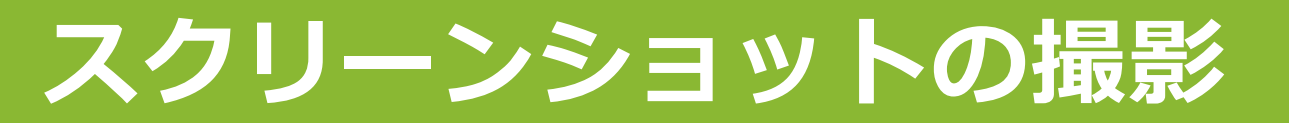

#### ■画面上部にコントロールバーが表示される

ドラッグした範囲(四角形、フリーフォーム)、指定したウィンドウ、全画面の異なる種類のスクリーンショットが記録できる

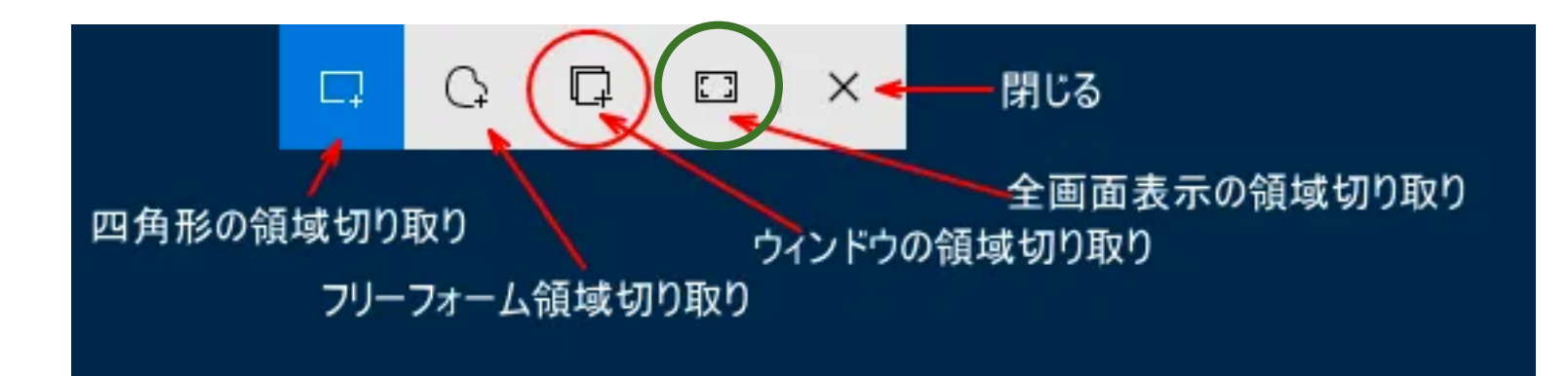

#### ■今回は緑丸の「全画面表示」のアイコンをクリックしてください

#### スクリーンショットの撮影

#### 画面右下に「切り取り&スケッチ」アプリの通知が表示されるので、 そこをクリック

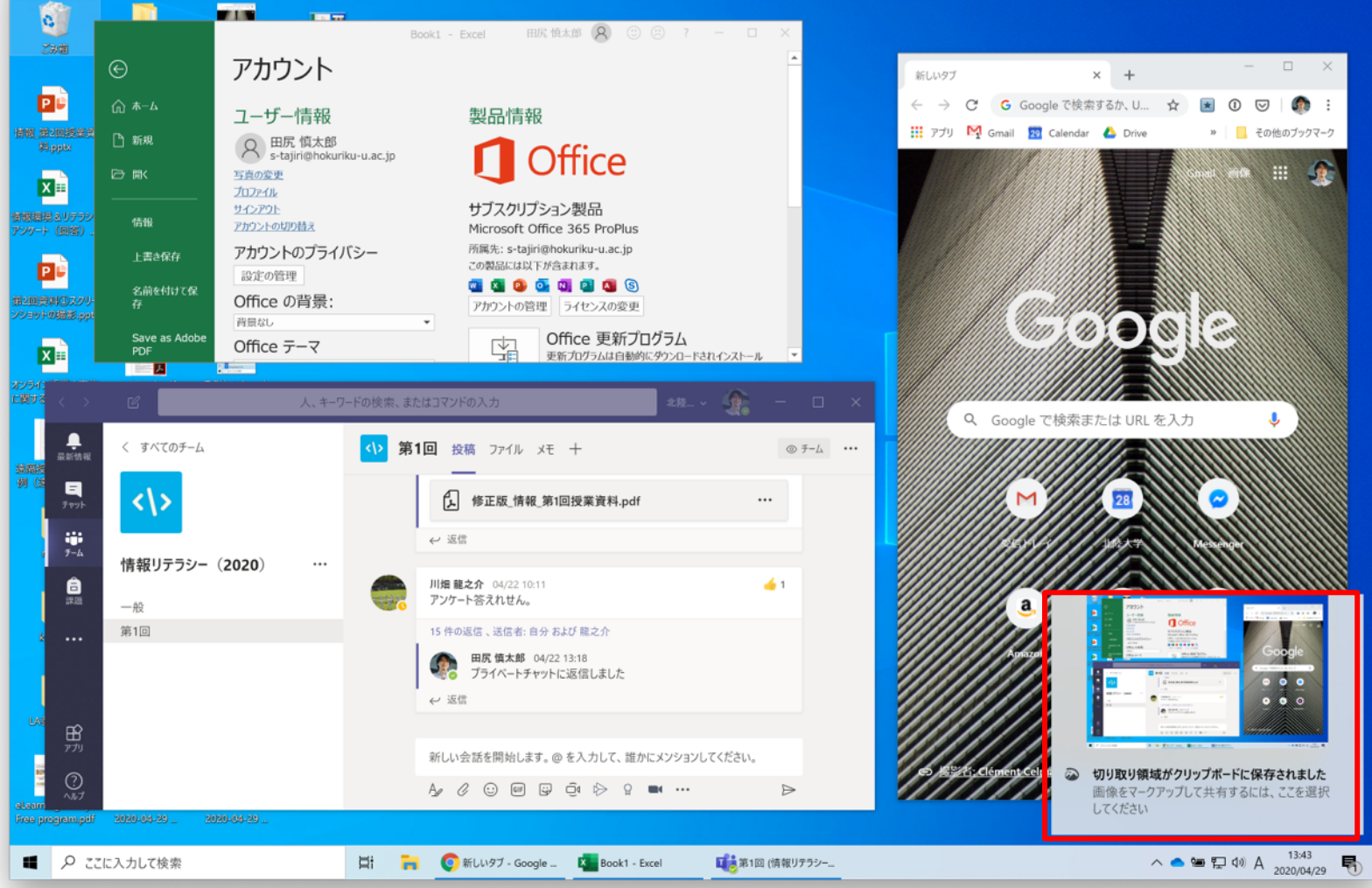

## 通知が表示されない場合

#### 画面右下のアクション センターのアイコンをク リック

■「通知の管理」をク リック

通知全体をオンにし、
 切り取り&スケッチもオンになっていることを確認する

■オンにできたら、もう 一度「Win+Shift+s」キー を同時に押す

|                      | 用りにたG     |            |               |            |     |  |  |
|----------------------|-----------|------------|---------------|------------|-----|--|--|
|                      | Ę         | Å          | φ             | ×          |     |  |  |
|                      | タブレット モード | 位置情報       | バッテリー<br>節約機能 | 夜間モート      | :   |  |  |
|                      | r}-       | ŵ          | (A)           | ⊊ <u>®</u> |     |  |  |
|                      | 機内モード     | すべての設定     | ネットワーク        | 接続         |     |  |  |
|                      | Ð         | <b>%</b> 0 | D             | Ð          |     |  |  |
|                      | 表示        | VPN        | 集中モード         | 画面領域<br>り  | 切り取 |  |  |
| へ ● 幅 聖 40 ⊗ 13:47 🖓 |           |            |               |            |     |  |  |

新しい通知はありません

クイック アクションの追加、削除、並べ替えをアクション センターで直接行うことができます。

クイック アクションの編集

#### 通知

通知の管理

アプリやその他の送信者からの通知を取得する

オン

通知を取得するタイミングを制御するには、集中モードをご利用ください。 集中モード設定

- 🧹 ロック画面に通知を表示する
- 🧹 ロック画面にリマインダーと VoIP の着信を表示する
- 🧹 通知を許可してサウンドを再生する
- ✓ 新機能とおすすめを確認するために、更新の後と、サインイン時にときどき、 [Windows へようこそ] の情報を表示する
- ✓ Windows を使う上でのヒントやお勧めの方法を取得する

#### 送信元ごとの通知の受信設定

詳しい設定を確認するには送信者を選択します。一部の送信者は独自の通知設 定も行っている場合があります。その場合は、送信者を開いて設定を変更します。

並べ替え:最新 🗸

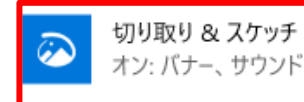

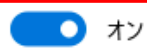

#### スクリーンショットの保存

「名前を付けて保存」ボタンをクリック

#### ■保存先が「ピクチャ」フォルダになっていることを確認して「保存」

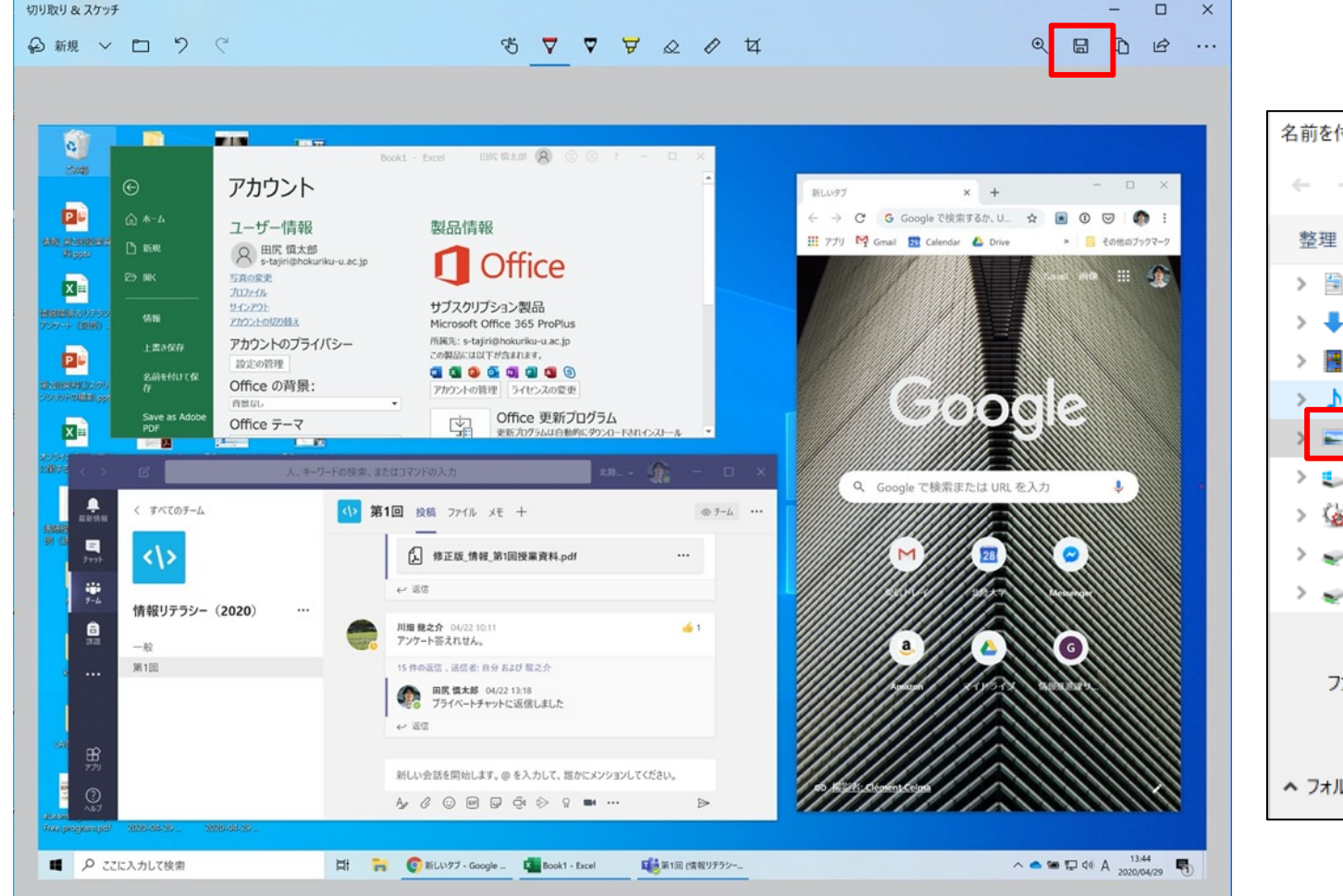

| 名前を付けて保存                |                               |                  |   |  |  |  |  |
|-------------------------|-------------------------------|------------------|---|--|--|--|--|
| ← → ∨ ↑ ■ >             | PC > Pictures > V Ö Picture   | sの検索             | Q |  |  |  |  |
| 整理・ 新しいフォル              | <i>9</i> -                    |                  | 0 |  |  |  |  |
| > 🖺 Documents           | <b>^</b> 名前                   | 更新日時             |   |  |  |  |  |
| > 🖊 Downloads           | Camera Roll                   | 2020/01/03 11:39 |   |  |  |  |  |
| > 📑 Movies              | Photos Library.photoslibrary  | 2020/01/02 22:18 |   |  |  |  |  |
| > 👌 Music               | Saved Pictures                | 2020/01/03 23:13 |   |  |  |  |  |
| > 📰 ピクチャ                |                               |                  |   |  |  |  |  |
| > 🐛 ローカル ディスク (C        |                               |                  |   |  |  |  |  |
| > 😼 DVD ドライブ (D:)       |                               |                  |   |  |  |  |  |
| 🔰 🥪 Dropbox on 'Ma      |                               |                  |   |  |  |  |  |
| > 🥪 iCloud on 'Mac'     | v «                           |                  | > |  |  |  |  |
| ファイル名(N): 📘             | メント 2020-04-29 140150.jpg     |                  | ~ |  |  |  |  |
| ファイルの種類(T): JF          | G (*.jpg;*.jpeg;*.jpe;*.jfif) |                  | ~ |  |  |  |  |
|                         |                               |                  |   |  |  |  |  |
|                         |                               |                  |   |  |  |  |  |
| ▲ フォルダーの非表示 保存(S) キャンセル |                               |                  |   |  |  |  |  |

#### デスクトップ画像ファイルの提出

Teamsの「第2回」チャネル 「投稿」タブを表示し、担当 教員が流した「第2回課題1: スクリーンショットの撮影」 フォームのリンクを開く

#### 課題フォームに氏名、クラス を入力し、ファイルのアップ ロードをクリック

慎太郎 さん、このフォームを送信すると、所有者にあなたの名前とメール アドレスが表示されます。

∗ 必須

1.氏名 🐻

回答を入力してください

#### 2.クラスを選んでください\*

○ 情報リテラシー(宇都)

○ 情報リテラシー(日下)

○ 情報リテラシー(田尻)

○ 情報リテラシー(山本)

○ 情報処理入門(後藤)

○ 情報処理入門(長原)

3. Teams、Chrome、Excelの3つのウィンドウが開いているデスクトップの画像をアップロードして ください。指示通りにやっていれば「ピクチャ」フォルダの「コメント 2020・・・.jpg」とい うファイルです \*

#### ↑ ファイルのアップロード

ファイル数の制限:1 単一ファイル サイズの制限:10MB 許可するファイルの種類:Word、Excel、PPT、PDF、画像、ビデオ、オーディオ

□ 自分の回答についての確認メールを受け取る

## デスクトップ画像ファイルの提出

## ■ファイル選択画面で、先ほど保存したピクチャフォルダの「コメント 2020・・・.jpg」ファイルを選択して「開く」

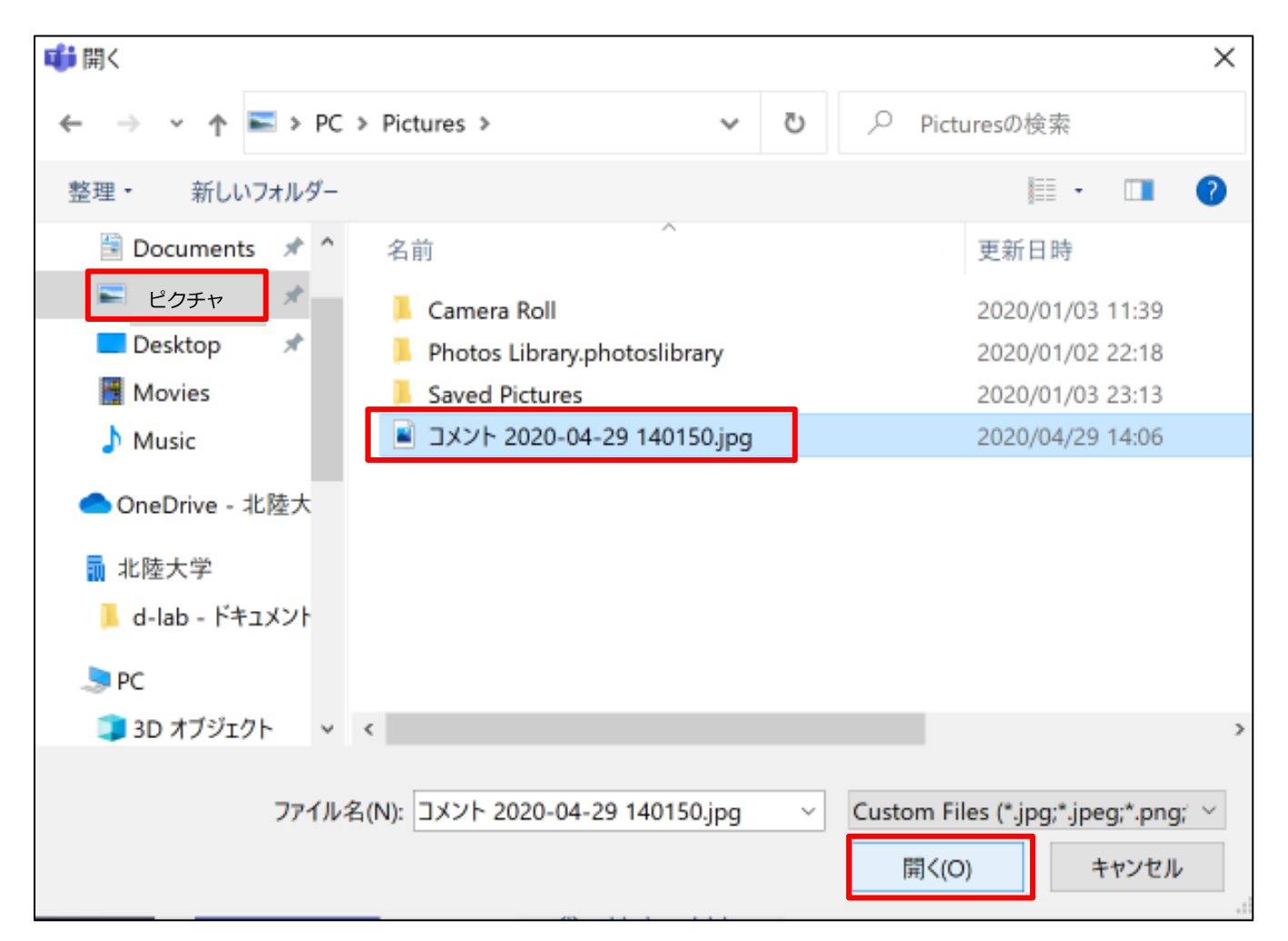

#### デスクトップ画像ファイルの提出

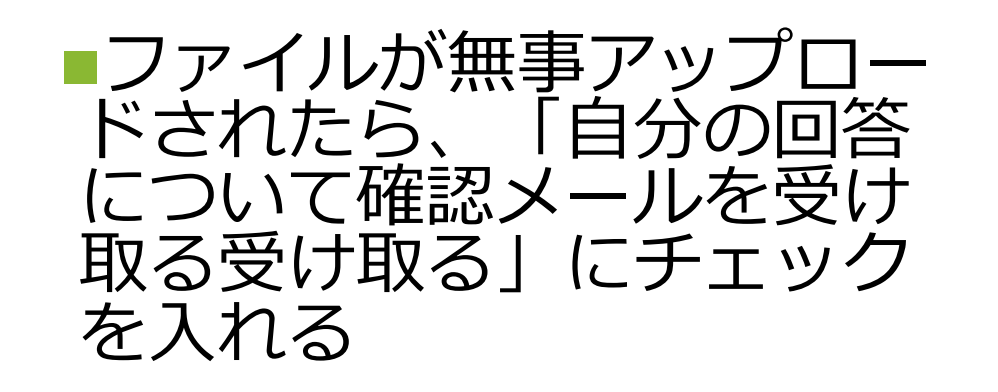

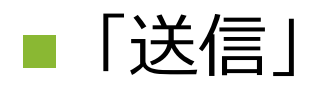

# これで課題1は終了です。 ビデオ会議のチャットに、 送信しましたと投稿してく ださい Excelを開いて、右上の×ボタン をクリックして終了してください (保存しない)

#### 第2回課題1:スクリーンショットの撮影

Teamsの一般チャネル、ファイルタブ、「クラスの資料一第2回」フォルダの「第2回資料①スクリーンショットの撮影」を見ながら自分で操作して提出してください

| 慎太         | 郎 さん、 | このフォームを送信すると、 | 所有者にあなたの名前とメールこ | Pドレスが表示されます。 |  |  |
|------------|-------|---------------|-----------------|--------------|--|--|
| <b>*</b> 必 | 須     |               |                 |              |  |  |
| 1.E        | 氏名    |               |                 |              |  |  |
|            | 北陸太郎  |               |                 |              |  |  |
|            |       |               |                 |              |  |  |

#### 2. クラスを選んでください \*

- 情報リテラシー(宇都)
- 情報リテラシー(日下)
- 情報リテラシー(田尻)
- 情報リテラシー(山本)
- 情報処理入門(後藤)
- 情報処理入門(長原)
- 3. Teams、Chrome、Excelの3つのウィンドウが開いているデスクトップの画像をアップロードして ください。指示通りにやっていれば「ピクチャ」フォルダの「コメント 2020・・・.jpg」とい うファイルです \*

□メント 2020-04-29 140150.jpg

☑ 自分の回答についての確認メールを受け取る